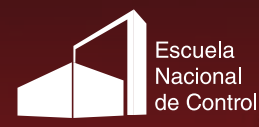

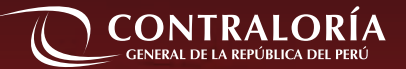

## Guía

# Para el uso del Catálogo Público en Línea **Biblioteca ENC**

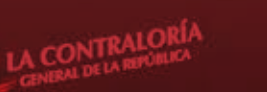

Guía de uso

TTT

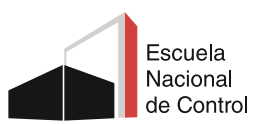

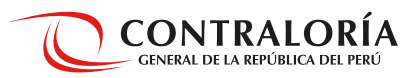

### Escuela Nacional de Control

## Guía para el uso del Catálogo Público en Línea Biblioteca ENC

El Catálogo público en Línea (OPAC) permite conocer la disponibilidad del acervo bibliográfico existente en la Biblioteca ENC, así como dar a conocer publicaciones en formato digital de acceso abierto, el cual estará disponible para la comunidad usuaria en general.

Para realizar búsquedas y consultas en el OPAC acceder desde un navegador Web, al siguiente enlace: http://biblioteca.enc.edu.pe/

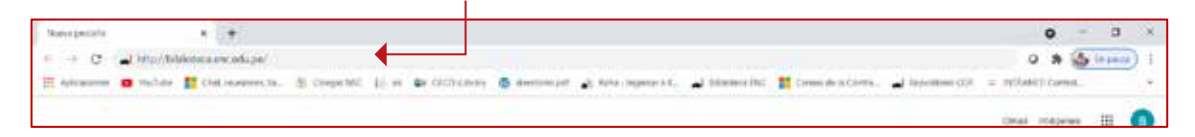

Para realizar **búsquedas bibliográficas en el Catálogo en línea** no se requiere tener una cuenta, es de **acceso al público en general**.

Sin embargo, para hacer uso del material bibliográfico si se requiere una cuenta, el mismo que es proporcionado por la Biblioteca.

Algunos beneficios para nuestros usuarios:

- Uso del catálogo en línea las 24 horas, los 7 días de la semana, los 365 día del año.
- Acceso a bibliotecas virtuales para la búsqueda de información para la investigación.
- Acceso a documentos diversos, desde referenciales hasta texto digitales. Recuperación de las publicaciones catalogados con facilidad y precisión.
- Acceso concurrente e ilimitado de usuarios.

#### Sistema de biblioteca - recursos de información

Desde esta página podrá acceder al Catálogo en línea para realizar búsqueda de información, a los recursos electrónicos, novedades, alertas bibliográficas, así como a las publicaciones CGR en formato digital.

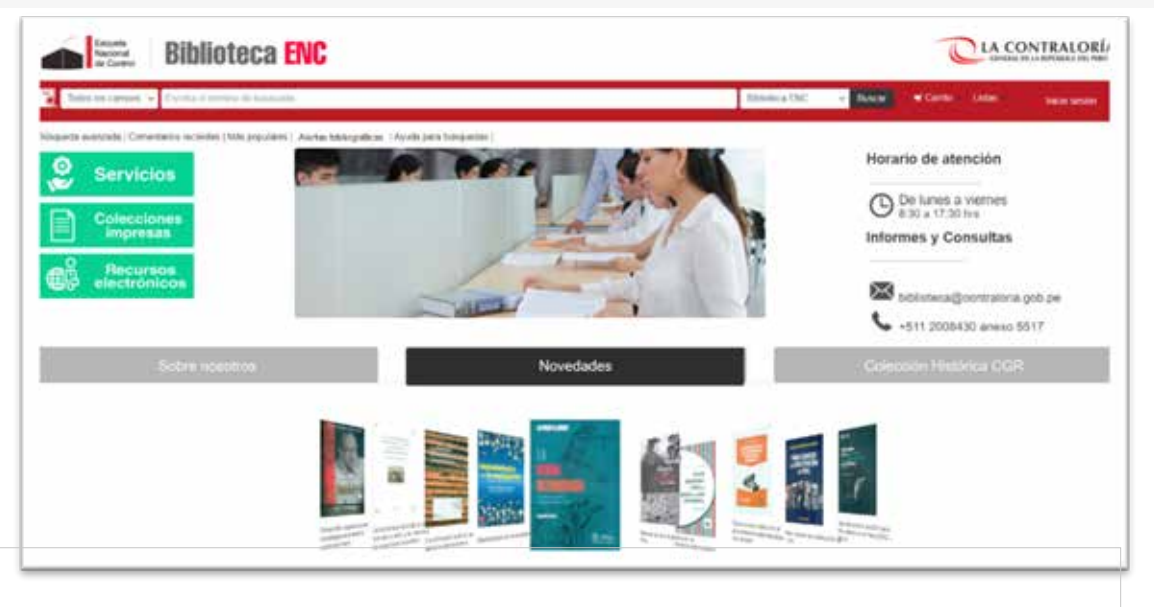

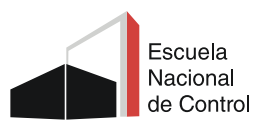

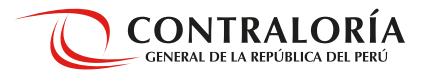

#### Secciones

Servicios, contiene una descripción de los servicios que se brinda. **Colecciones impresas**, referida a: libros y documentos, obras de referencia, revistas y artículos, audiovisuales, tesis.

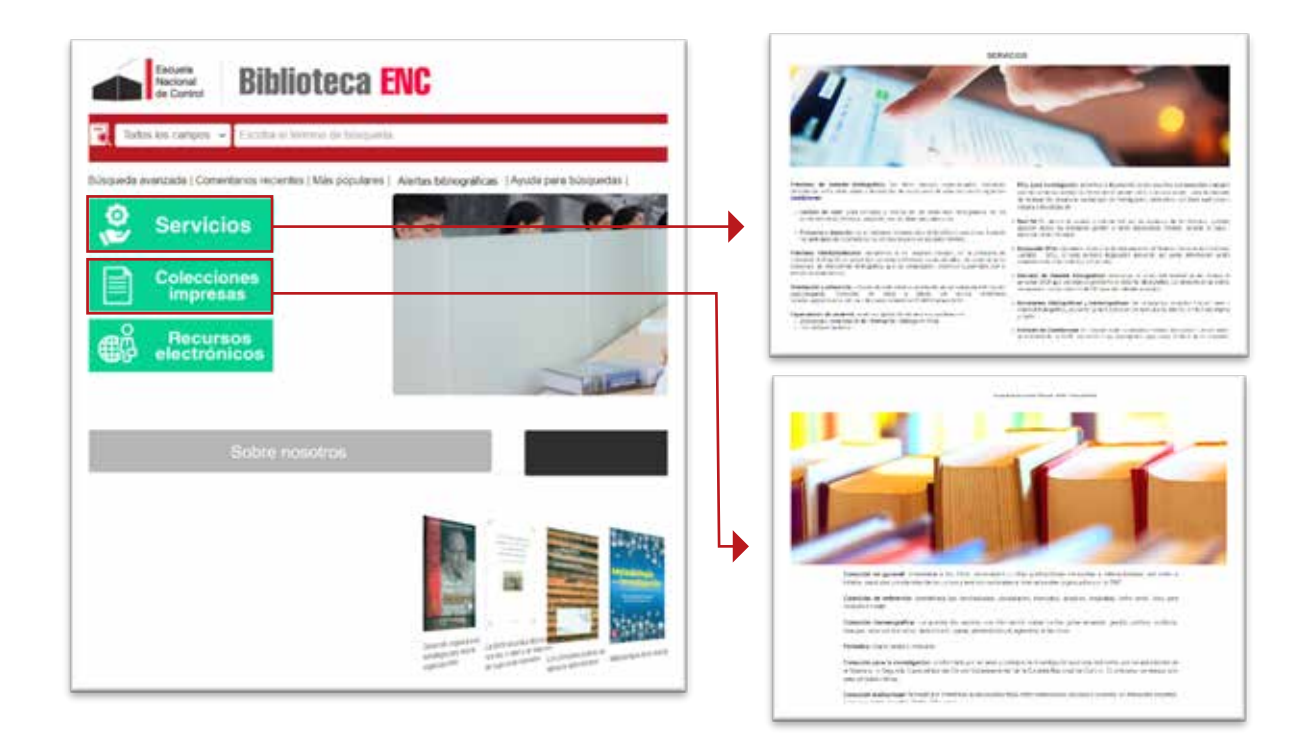

Recursos electrónicos, contiene las Biblioteca virtuales para búsqueda de información para la investigación. Y una sección para acceder a las Alertas bibliográficas.

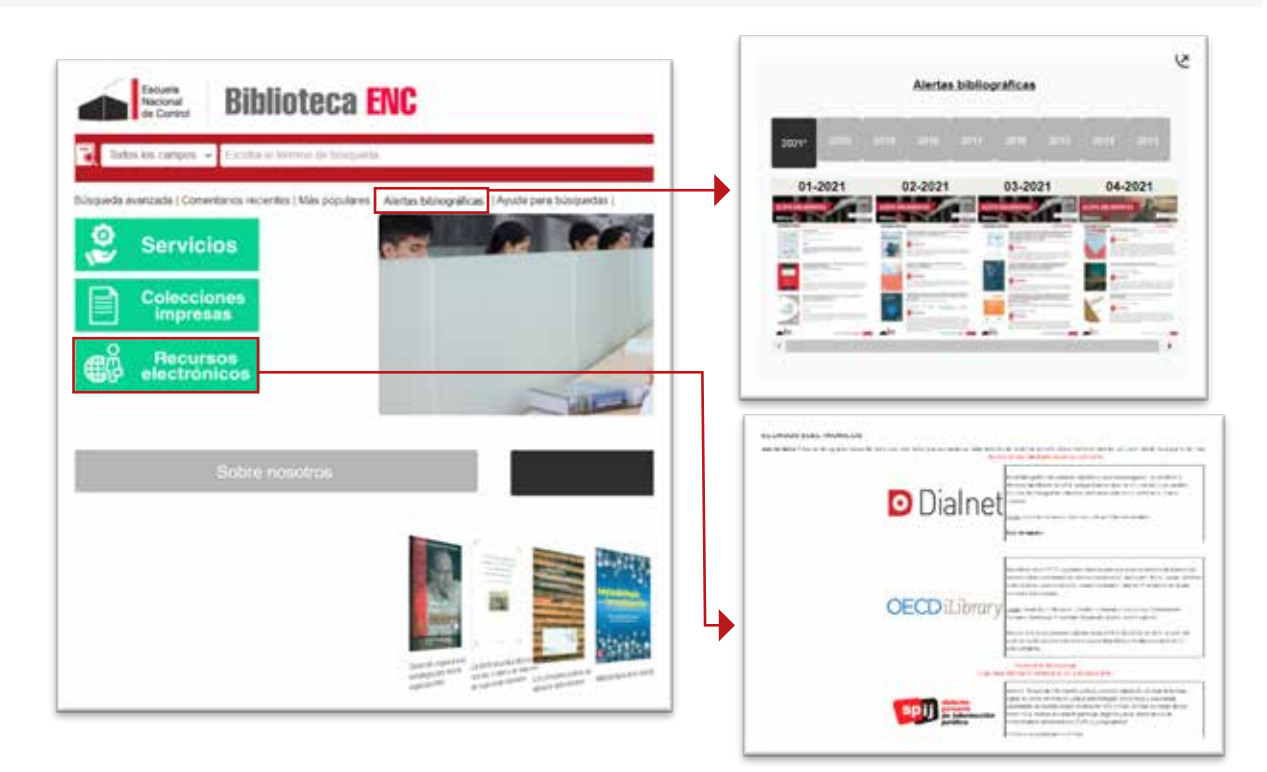

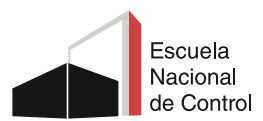

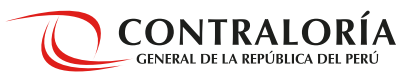

#### Una sección para **Novedades**, con los nuevos títulos que ingresan a la Biblioteca.

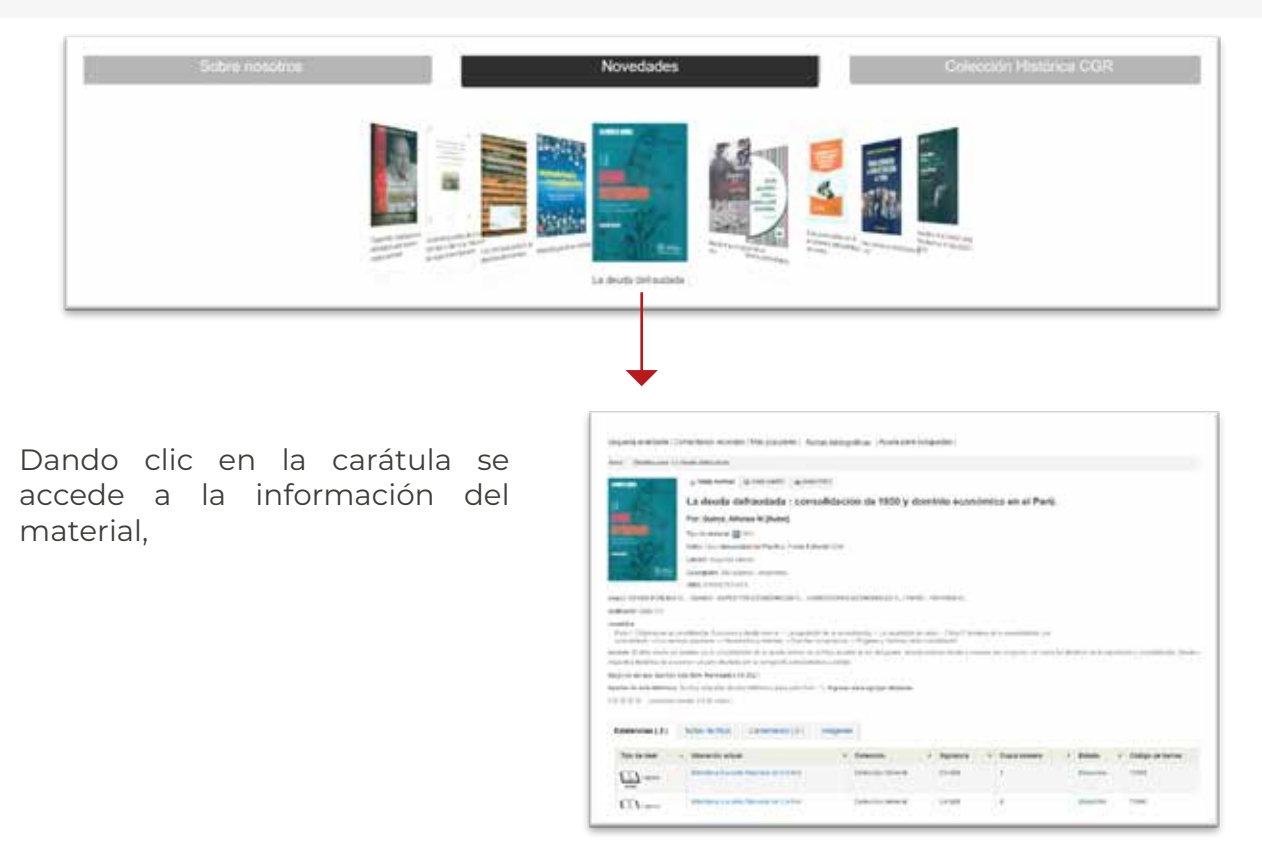

En **Colección Histórica CGR**, se encuentran las publicaciones de la institución en formato digital.

| <ul> <li>Sophie nonotrops ()</li> </ul>                                                                                                    | Novedades.                                                                                                    | Colección Históri                                                                                                    | ca CGR                     |                   |
|----------------------------------------------------------------------------------------------------|----------------------------------------------------------------------------------------------------|----------------------------------------------------------------------------------------------------|----------------------------|-------------------|
| Esta colección está compunsta por la producción bibliográfica antigua de l<br>compensión a los malentales cuya edición aconca hasta el año 2018.<br>PUBLICACIONES DIDITALES DE LA CONTRALORIA | a CGR, producción que se ha digitalizado para su preservación y puesta                                                                                  | en uno para los usuarios o investigaciones. Exis                                                                                                    | kinde                      |                   |
| c en el link, y aparece una<br>ación ordenada de forma                                                                                                    |                                                                                                    | алок                                                                                                    | See Conces                 |                   |
| abética.                                                                                                    | Artisector resolitations per l'Alternat Massar de Hackards y Auditorine Real de Gentals<br>de Versenado de Paris                                        | Feel, Carrente's lines of the Washing                                                                                                    | - Barris                   | - 191             |
|                                                                                                    | Aportical Index Control Lances and Antonia Index Publica                                                                                                | Nets Central e Second a la Rosanna                                                                                                    | ( Aprila)                  | 100               |
|                                                                                                    | Auffrida Dargerenne freekpoorten                                                                                                    | Parts Conceptual and a strength of                                                                                                    | deves.                     | -                 |
|                                                                                                    | Authority Compression Proceedings                                                                                                    | Periodic Science of the Parallelian                                                                                                    | (Percent                   | -                 |
|                                                                                                    | Authorite Componential top Martin General                                                                                                    | Part Constant Street at it Routlets                                                                                                    | Barris .                   |                   |
|                                                                                                    | Bart 2014                                                                                                    |                                                                                                    | · market                   | -                 |
|                                                                                                    |                                                                                                    |                                                                                                    | 1.4                        | 1.00              |
|                                                                                                    | Reference Control (Like 1994)                                                                                                    | Period and the interval of the Parallel or Strager Station and                                                                                               | Mercer 1                   |                   |
|                                                                                                    | Roburds Samuel Lake 1996<br>Roburds Samuel Anti-mass 1997                                                                                               | Peri Cardeni Interio de Rabbo Regretera en la<br>Peri Cardeni de Cardeni de Rabbo                                                                            | Bertha                     | 140               |
|                                                                                                    | Radinado Sanna I. (de 1996)<br>Radinado Sanna de Linea (1997)<br>Radinado Sanna a guara - actorem (1997)                                                | Prod. Constrained Society of the Rest May Streep Free Accessed<br>Prod. Constrained Society of Rest May.<br>Prod. Constrained Society of Rest May.           | Barries                    | 111               |
|                                                                                                    | Redelande Sammel I (de 1996)<br>Rederande Sammel abort mean (1997)<br>Banderick (Carrier agoust - selenning (1994)<br>Rederick (Carrier advances (1994) | Peri Carrieri Sancal de Paulita de que reclas real<br>Peri Carrieri Decordo de Paulita<br>Peri Carrieri Sanca de Endettas<br>Peri Carrieri Sanca de Endettas | Revise<br>Revise<br>Revise | 199<br>240<br>244 |

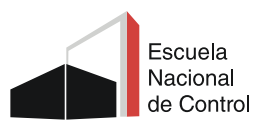

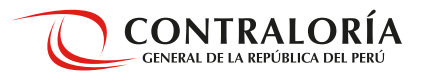

#### **Búsquedas**

En la parte central ubicará una celda para la **búsqueda general** del material bibliográfico existente en la Biblioteca en donde puede colocar su término de búsqueda de acuerdo a la lista desplegable de **opciones de búsqueda**: título, autor, tema, ISBN, todos los campos; luego pulse **enter** o haga clic en el **botón Buscar**.

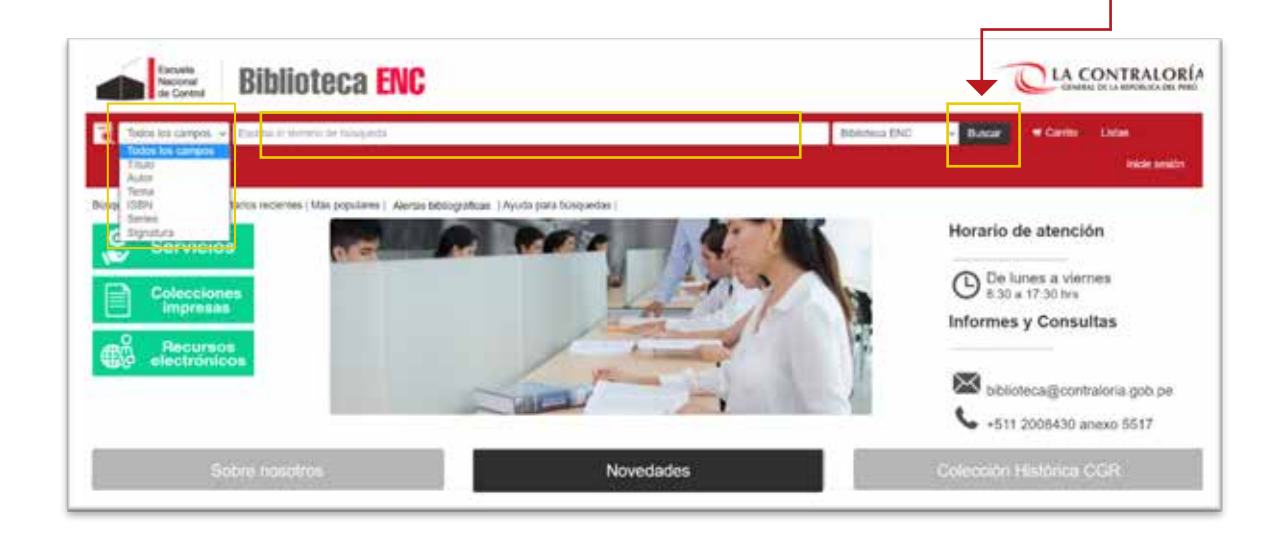

Aparecerá una lista con los resultados del tema buscado. Sobre el lado lateral izquierdo, se visualiza una serie de opciones que permite "**Refinar la búsqueda**": por autores, tipo de material, temas. Lo único que se debe hacer es dar clic en el término para que realice una búsqueda sobre la cantidad de resultados de los primeros términos de búsqueda.

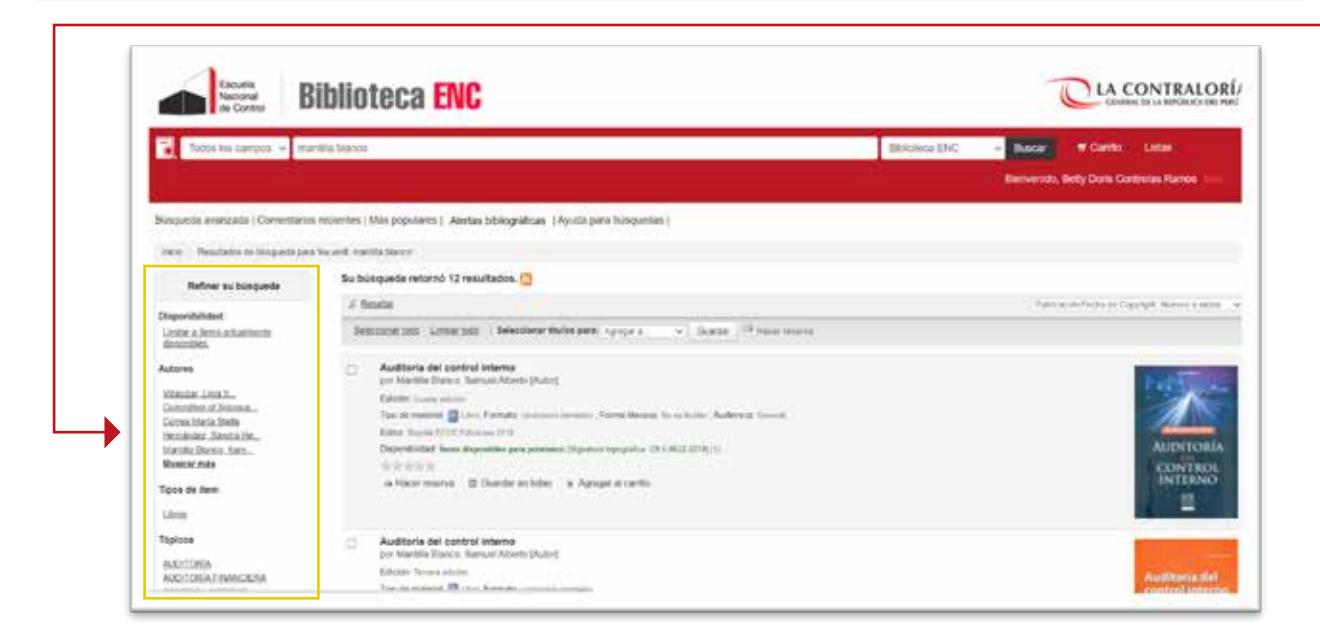

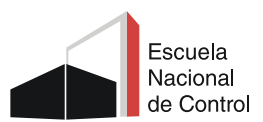

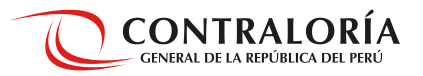

Al mostrarse los resultados, **seleccione el título de interés**, haga clic para que se muestre el resultado.

| A Contral B                                                                                                    | iblioteca ENC                                                                                                    | COMPANIE DE LA MONTRALORÍ                 |
|----------------------------------------------------------------------------------------------------|----------------------------------------------------------------------------------------------------|-------------------------------------------|
| Todos les campos + mu                                                                                                    | ntilia bianna                                                                                                    | Elbiciteca ENC - Muscar d'Carrie Latan    |
|                                                                                                    |                                                                                                    | Benverste, Belly Daris Continue Ration 1  |
| Aquesia avanzada   Convertano                                                                                                    | reportes (Mils populares) - Aartas bibliográficas: (Ayutá para hisspanias)                                                                                                    |                                           |
| ice Readates to texande par                                                                                                    | word container                                                                                                    |                                           |
| Refiner au busineds                                                                                                    | Su búsqueda retornó 12 resultation. []                                                                                                    |                                           |
| Contraction of the second                                                                                                    | é landa                                                                                                    | Public according to Craydyn Names a store |
| ngoonderstand.<br>History & Textus actuality:<br>History Textus                                                                              | Semanarian unarian ( Selector finite per surgers                                                                                                    |                                           |
| tores                                                                                                    | <ul> <li>Auditoria del control Interno</li> </ul>                                                                                                    |                                           |
| Interface Long Y.,<br>consider of Sectors,<br>controllers Sectors (in,<br>controllers Sectors) (in,<br>controllers Sectors)<br>later to make | per ser sentente construction property     COMPACTION CONTRACT, Sector 2010     Compacting and an experimental property and an experimental formation of the sector of the sector o | AUDITORIA                                 |
| tos de Rem                                                                                                    | children manna 💢 Grandar en Infer, 😦 Agregar et cantto                                                                                                    | INTERNO<br>III                            |
| gittes<br>UD:TOTAL                                                                                                    | Audituria del control interno     por Mantha Tancia, Sanara Aborta Pulling     Edichi, Inua a siane                                                                                                    |                                           |

Al dar clic en el título se despliega el **detalle del material**; revisar los temas, el contenido, y su disponibilidad (resaltado en color verde).

| inquesta avantada (                                                                                                    | Conventianos recentes ( Mas populares ) Alertas bibliográficas ( Ayuda para busquedas )                                                                                                    |                                  |
|----------------------------------------------------------------------------------------------------|----------------------------------------------------------------------------------------------------|----------------------------------|
| Delarres parts A                                                                                                    | villet a lad confort where,                                                                                                    |                                  |
| There are a second second second second second second second second second second second second second second s                                             | E Visio named Di Visio 1000C Di Visio 2007                                                                                                    | · Newslar free Parks             |
|                                                                                                    | Auditoria del control interno                                                                                                    | Weer a tetrafiados, Signatular e |
| 1                                                                                                    | Por: Mantilla Blance, Samuel Alberto (Autor).                                                                                                    |                                  |
| AUDITORIA                                                                                                    | Tipo de nameda 🔛 Area                                                                                                    | E bester                         |
| CONTROL                                                                                                    | Table: Highls COOK Emigreen. 2010                                                                                                    | Cuantar en sus listes            |
| 1000                                                                                                    | Ebolie Custa obcion                                                                                                    | Anneaer a su carrito             |
| -                                                                                                    | Ceetigode 42 papere lutriculere 34 cm                                                                                                    | 4 Descenator                     |
| CONTRACTOR OFFICE                                                                                                    | NO 6. CARPETRIAN                                                                                                    | Guardar replatro -               |
| Netroite CCO 131                                                                                                    |                                                                                                    | Mits trusquedos -                |
| internation<br>José en posterio hanne<br>La terrary Construction<br>International Anna Stationers<br>Stational Anna Stationers<br>Stational Anna Stationers | 4 - Development landle experiment - Electronic - Development - Development - Electronic and y the late Enforcement lang -<br>and periods in the second period base of electronic - Electronic 2012 (2012)<br>(b) for effective or one electronic parts rate from - N Appropriet<br>periods. (1) (1) (Net). | Convert D D C C CONV             |
| Existencies (1)                                                                                                    | Technic de titule: Committailee ( 0 ) malgelines                                                                                                    |                                  |
| Tipo de tien                                                                                                    | Ubicación ectual e Calección e Bayestura e Copia sumere e Estado e Codigo de barres                                                                                                    |                                  |
|                                                                                                    | Research Revised An Control Concerns Call ACC 2018 1 Document ACC                                                                                                    |                                  |

| para <b>solicitar el material</b><br>deberá tomar nota de la<br>opción: " <b>Signatura</b> ". | Percentaining Constants (Million Marriell, Million province) - Sense Stating Marcin - And Percentaining Terms Terms Ter |                              |
|-----------------------------------------------------------------------------------------------|----------------------------------------------------------------------------------------------------|------------------------------|
|                                                                                               | Benches Highers Instantion The Stream Stream Stre                       | • Signature<br>C9.5 M22 2018 |
|                                                                                               |                                                                                                    |                              |

Т

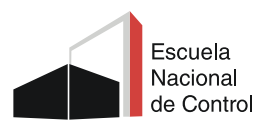

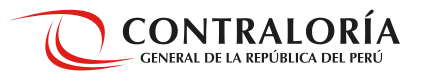

#### Búsqueda avanzada

Se puede **buscar por varios campos** a la vez: por un Tema y un Autor específico, usando los operadores boleanos (Y o NO)

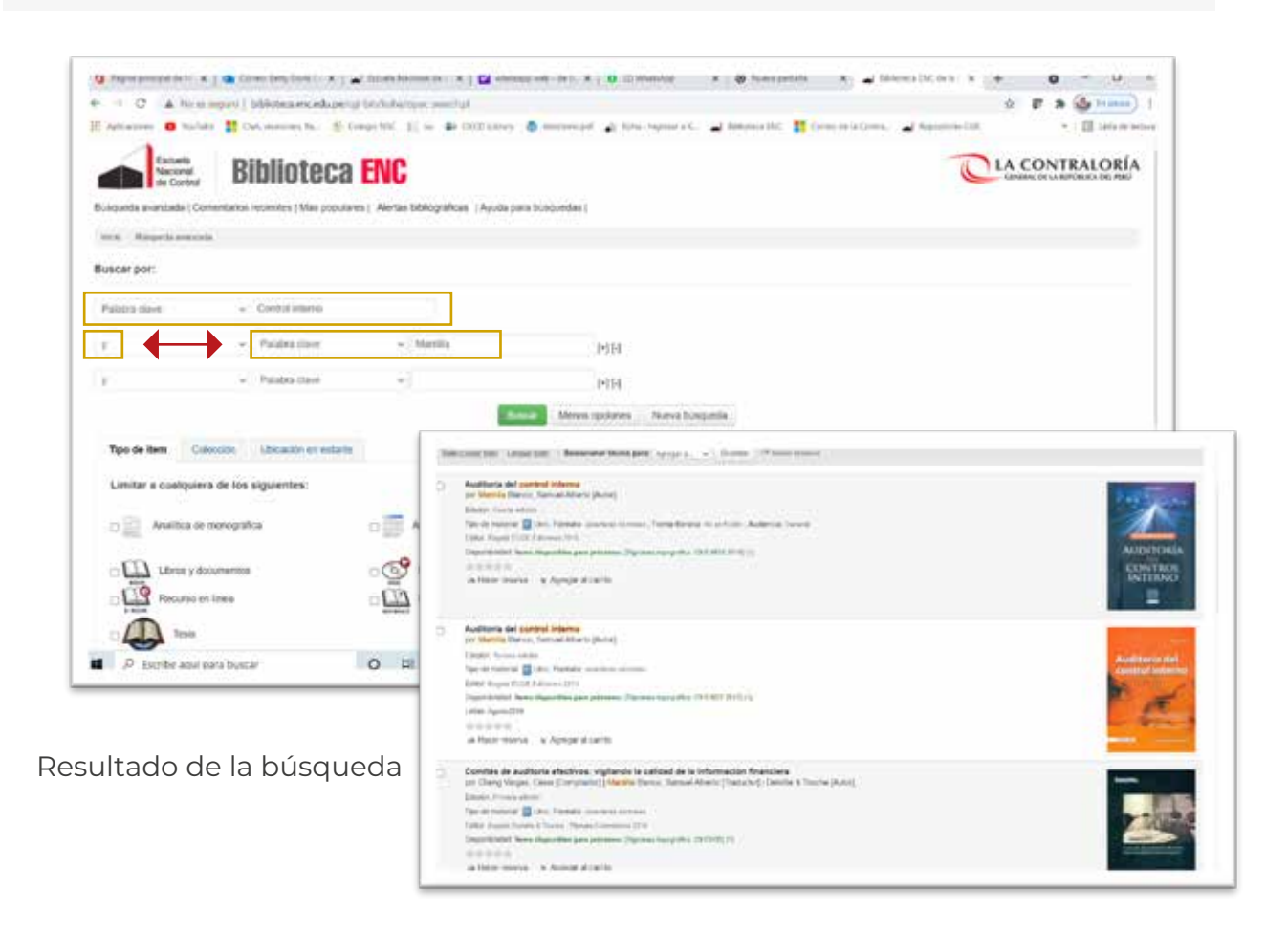

Otras opciones de búsqueda permiten elegir el **Tipo de Ítem**, y combinar con otras opciones a la vez, como el rango de fecha, idioma, entre otros.

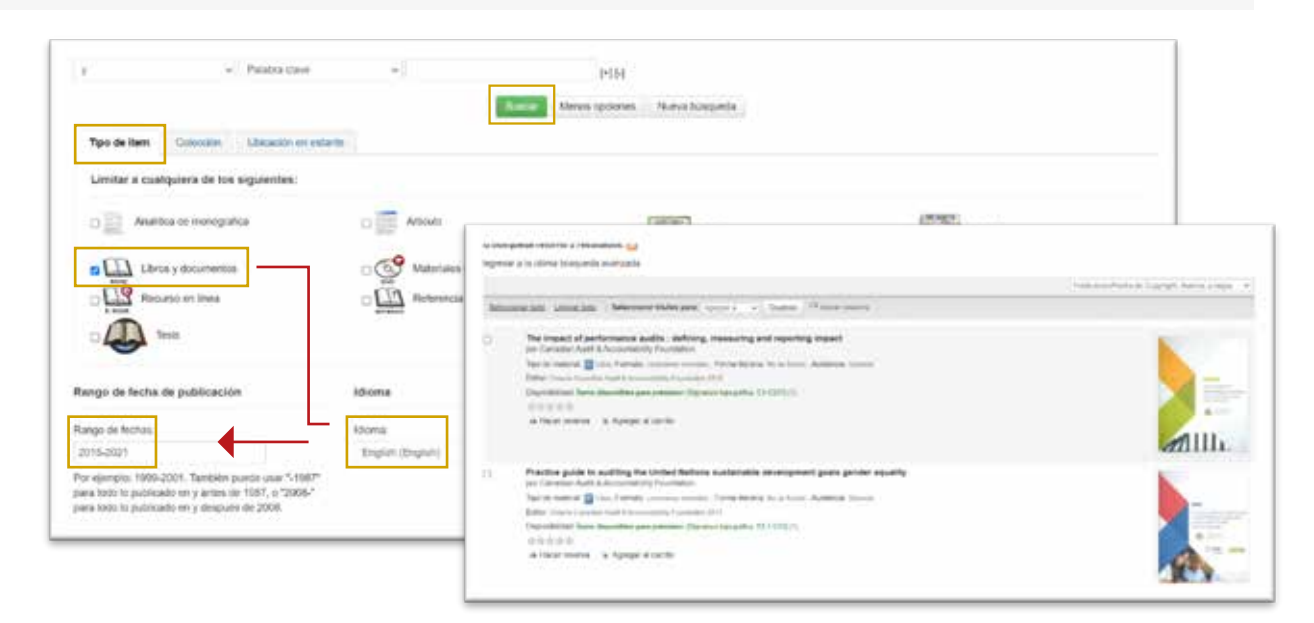

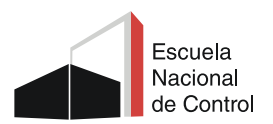

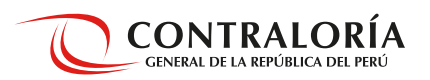

#### Ingresar a su cuenta

Para iniciar sesión se requiere una cuenta de usuario.

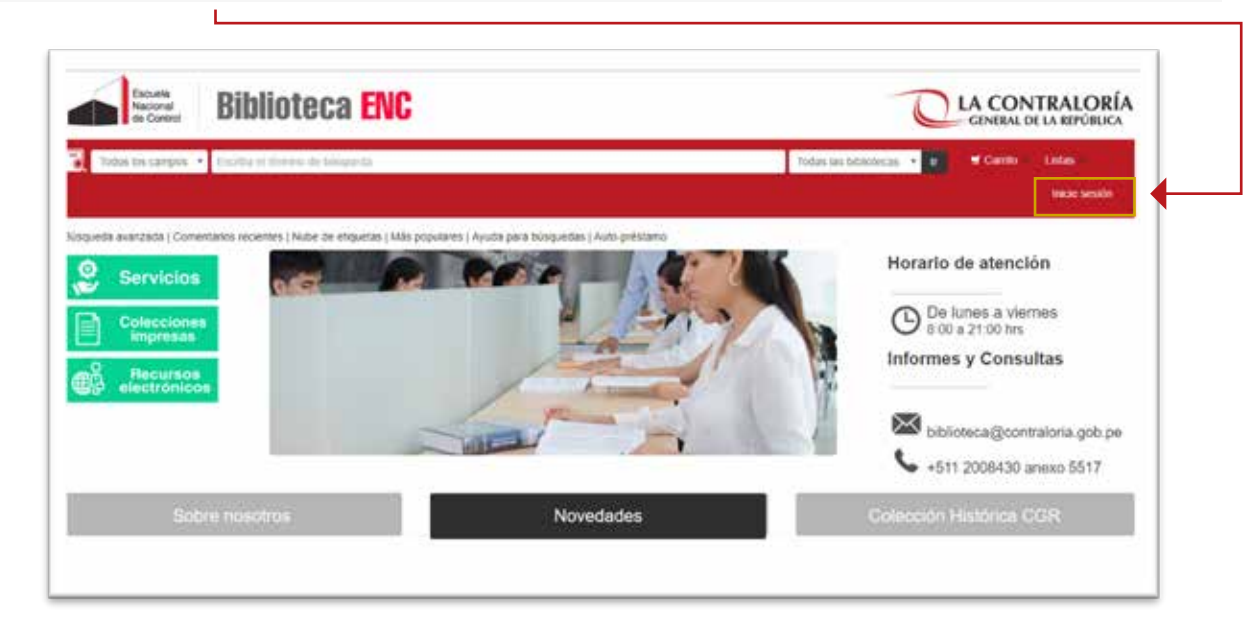

Ingrese sus datos de acceso (usuario y contraseña) proporcionado por la Biblioteca ENC

| Biblioteca ENC    |                      | LA CONTRALORIA                                                                                                   |
|-------------------|----------------------|----------------------------------------------------------------------------------------------------|
|                   | Ingresar a su cuenta | and the second second second second second second second second second second second second second second second |
|                   | Contrasta            | Horaris de atención                                                                                              |
|                   |                      | Informes y Consultas                                                                                             |
|                   |                      |                                                                                                    |
| the second second | November             | provide the second                                                                                               |

El sistema te da la bienvenida y puedes verificar que se ha logeado correctamente.

| die Control                                                                                                    |                                                                                                    | <br>        |         | Canada            | SE DE LA REPÓRISCA DEL PERO |
|----------------------------------------------------------------------------------------------------|----------------------------------------------------------------------------------------------------|-------------|---------|-------------------|-----------------------------|
| Todos los campós 🛥 fia                                                                                                | otta et laterne de lategueda                                                                                                    | Ibiosca BND | - Dunat | Carle             | Unities                     |
|                                                                                                    |                                                                                                    |             |         | Maintenian, Alain | Plinia Plinia               |
| iqueda avanzada ( Comentario                                                                                          | vecientes   Miles populares   Alertas bibliográficas: (Ayuda pora bioquedas )                                                            |             |         |                   |                             |
| nin Juar Peng Peng Duran                                                                                              |                                                                                                    |             |         |                   |                             |
|                                                                                                    | Y and statistics for an end of a                                                                                                    |             |         |                   |                             |
| lui resumen                                                                                                    | mensajes para usted                                                                                                    |             |         |                   |                             |
| lu resumen<br>List multies                                                                                            | Benerodo a la Biblioteca m                                                                                                    |             |         |                   |                             |
| tu neumen<br>hot muten<br>hot defailes personates                                                                     | Bernandos para usano     Bernandos la Boboleca II                                                                                        |             |         |                   |                             |
| al resumen<br>at multes<br>au defaites personnes<br>au eliquidas                                                      | Bernendo s la Boladera II     Hola, Juan Pérez Pérez                                                                                     |             |         |                   |                             |
| al resumen<br>init multes<br>un distatos personales<br>un alquietes<br>antico su contacoña                            | Bernendos la Babateca II     Beneraz Pérez     Hola, Juan Pérez Pérez     Haga cit agul il utitet no es Juan Pérez Pérez                 |             |         |                   |                             |
| ba resumen<br>bas multas<br>bas delatas personaeu<br>bas eliquitas<br>antes ta assistancita<br>ta testoria de lectura | Bernendo s la Boladera II     Beneraz Pérez     Hola, Juan Pérez Pérez     Haja cit agul il uted no es Juan Pérez Pérez     Prestado (0) |             |         |                   |                             |

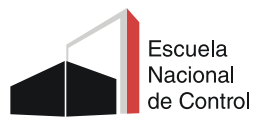

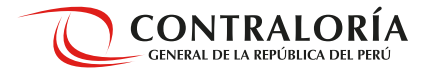

**Otras opciones de la cuenta**, es ver su historial de préstamos, actualizar su perfil, hacer sugerencias de compra de material y gestionar sus listas de materiales bibliográficos, cambio de contraseña.

| de Control                    | BIDNOTECA ENC                                                                                                    |
|-------------------------------|----------------------------------------------------------------------------------------------------|
| Talan ini silenper 👻 🕻        | suita el lecent de Constante - Distance 2016 - Distance - Laines - Distance 2016 - Distance - Laines - Laines - Distance de Juin Press Vires - |
| u fesulmen                    | Mensajes para usted                                                                                                    |
| n viden<br>n bitalas providas | Bennerski s is Sbulles II                                                                                                    |
| es structus                   | Hose, Julies Porez Porez<br>Haga rici acut el utilet ho es Juan Pierz Pierz                                                                    |
| antive to contrastation       |                                                                                                    |
|                               | Prestado (1) Reservas (1)                                                                                                    |
| la fistoral de lecture        |                                                                                                    |

**Cierre sesión** haciendo clic en **"Salir"**. Si está en sala de lectura diríjase a recoger el material bibliográfico solicitado; de lo contrario, si la solicitud es de forma virtual, la Biblioteca le comunicará la **disponibilidad del material vía correo electrónico**.

ſ

| time in trades a c                                                                                           | anta el Minimo de Douqueta                                                                                                    |
|----------------------------------------------------------------------------------------------------|----------------------------------------------------------------------------------------------------|
|                                                                                                    | ) Bernardis, Aun Brez Mart                                                                                                    |
| gieda avanzada   Conontan                                                                                    | a recletter ( Nas populares ). Alertas bibliográficas ( Ajuda para busquedas ).                                                                                                    |
| a Janfred Feed Sum                                                                                           |                                                                                                    |
| u fesuñes                                                                                                    | Mentajes para usted                                                                                                    |
| us multer                                                                                                    | Benversite a la Sticulous II                                                                                                    |
| a metalim personam                                                                                           |                                                                                                    |
|                                                                                                    | Hola, Juan Perez Perez                                                                                                    |
|                                                                                                    |                                                                                                    |
| er Havilas<br>Artis as contacata                                                                             | Haga oli: agu sl usted no es Juan Pérez Perez                                                                                                    |
| na etavelar<br>antur su contanata<br>u historal de lectura                                                   | Naga cic ogu al usted no ex Juan Pérez Perez Prestado (1) Reservau (1)                                                                                                    |
| en muertes<br>antice su contraventa<br>a testeral de lecture<br>es segmentale de compre                      | Naga Dic bgA si usted no ex Juan Pérez Perez  Prestado (1)  Reservas (1)  1 Ejemptartes) prestado(s)                                                                                  |
| os Plavelas<br>Antina to contravanta<br>la festerar da factoria<br>un seguranzian de compra<br>lo mantegaria | Naga dic bg.k II utted no ex Juan Pérez Perez<br>Prestado (1) Reservas (1)<br>1 Ejemplanjen) prestadojni<br>Titule # Autor # Develución - Cedigo de harsa 1 Nijentuce 1 Multes # Note |